## Moodle - Instrukcja zakładania konta na platformie

 W celu założenia konta na <u>platformie e-learningowej Moodle Centrum Kształcenia Zawodowego</u> <u>w Rudzie Śląskiej (https://ckz-ruda.pl/moodle/index.php)</u> na stronie głównej platformy użytkownik powinien wybrać przycisk **Zaloguj się**

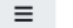

Moodle CKZ Ruda Śląska 🛛 Polski (pl) 🔻

Nie jesteś zalogowany(a) (Zaloguj się)

 Użytkownik zostanie przeniesiony na <u>stronę logowania</u>, na której powinien wybrać przycisk Utwórz nowe konto!

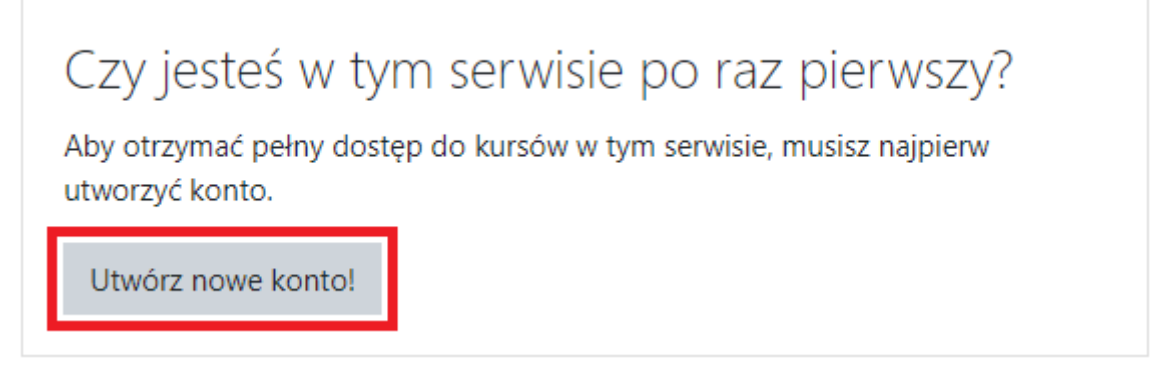

 Użytkownik zostanie przeniesiony na stronę <u>formularza rejestracyjnego</u>, w którym powinien podać swoje dane rejestracyjne wymagane do założenia konta na platformie. Pola formularza oznaczone czerwonym wykrzyknikiem są obowiązkowe i muszą zostać uzupełnione.

W tym formularzu są pola wymagane oznaczone 🕕

 Pole formularza Nazwa użytkownika jest polem obowiązkowym. Użytkownik może wybrać dowolną nazwę, jednak dobrą praktyką przy jej określaniu jest stosowanie zapisu w postaci imie.nazwisko

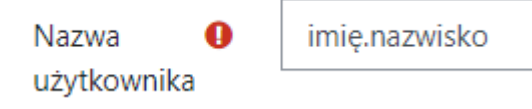

 Pole formularza Hasło jest polem obowiązkowym. Hasło musi posiadać co najmniej 8 znaków, w tym co najmniej 1 cyfrę oraz co najmniej 1 dużą literę.

> Hasło musi mieć co najmniej 8 znaków, cyfr co najmniej: 1, co najmniej 1 dużych liter

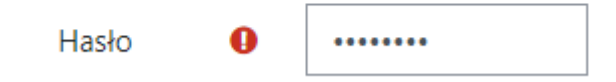

 Pola formularza E-mail oraz E-mail (powtórz) są polami obowiązkowymi. Adres e-mail podany przez użytkownika musi być jego prawidłowym adresem, do którego posiada dostęp, ponieważ do ukończeniu procedury zakładania konta, wymagane jest jego potwierdzenie.

| E-mail              | 0 | imie.nazwisko@domena.pl |
|---------------------|---|-------------------------|
| E-mail<br>(powtórz) | 0 | imie.nazwisko@domena.pl |

7. Pola formularza Imię oraz Nazwisko są polami obowiązkowymi. Wymagane jest wprowadzenie prawidłowych danych. Konta zawierające fikcyjne lub nieprawidłowe dane zostaną zablokowane do chwili wyjaśnienia.

| Imię     | 0 | Prawidłowe imię     |
|----------|---|---------------------|
| Nazwisko | 0 | Prawidłowe nazwisko |

8. Pola formularza **Miasto** oraz **Kraj** nie są polami obowiązkowymi, dlatego ich wypełnienie nie jest obowiązkowe.

| Miasto |        |   |
|--------|--------|---|
| Kraj   | Polska | ÷ |

9. Po uzupełnieniu wszystkich wymaganych pól użytkownik może założyć swoje konto na platformie za pomocą przycisku **Utwórz moje nowe konto.** 

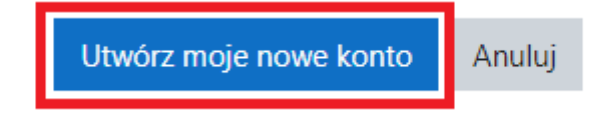

 W przypadku nieprawidłowego wypełnienia któregokolwiek z pól formularza użytkownik poproszony zostanie, za pomocą stosownego komunikatu, o poprawę błędnie wypisanych pól. Użytkownik powinien zastosować się do wskazówek, które znajdują się w treści komunikatu.

|        |   | Hasło musi n<br>najmniej: 1, c                        | nieć co najmniej 8<br>o najmniej 1 duży                                | 3 znaków, cyfr co<br>/ch liter  | C |
|--------|---|-------------------------------------------------------|------------------------------------------------------------------------|---------------------------------|---|
| Hasło  | 0 | •                                                     | ()                                                                     |                                 |   |
|        |   | Hasło musi mieć<br>Hasło musi zawi<br>Hasło musi zawi | długość co najmniej<br>erać co najmniej 1 cyf<br>erać co najmniej 1 du | 8 znaków.<br>ir.<br>żych liter. |   |
| E-mail | 0 | imie.nazwis                                           | sko.domena.pl                                                          | ()                              |   |
|        |   | Niewłaściwy adr                                       | es e-mail                                                              |                                 |   |
| Imię   | 0 |                                                       |                                                                        | 0                               |   |
|        |   | - Pominieto imie                                      | 2                                                                      | ]                               |   |

11. W przypadku prawidłowego wypełnienia wszystkich wymaganych pól formularza użytkownik otrzyma komunikat potwierdzający założenie konta oraz informację o konieczności potwierdzenia adresu poczty elektronicznej.

| Został do Ciebie wysłany e-mail pod adres                                     |
|-------------------------------------------------------------------------------|
| Zawiera on prostą instrukcję, jak dokończyć rejestrację.                      |
| Jeżeli nadal będziesz mieć kłopoty, skontaktuj się z administratorem serwisu. |
| Kontynuuj                                                                     |

12. W celu dokończenia procesu rejestracji konta użytkownik powinien zalogować się do własnej skrzynki pocztowej i odszukać wiadomość wysłaną z adresu pocztowego <u>noreply@ckz-ruda.pl</u> o temacie Potwierdzenie dla konta Platforma e-learningowa Moodle Centrum Kształcenia Zawodowego w Rudzie Śląskiej. Po przejściu pod adres wskazany w wiadomości użytkownik będzie mógł potwierdzić prawidłowość adresu e-mail.

Witaj,

W platformie e-learningowej Moodle Centrum Kształcenia Zawodowego w Rudzie Śląskiej poproszono o utworzenie nowego konta użytkownika z użyciem twojego adresu e-mail.

Aby potwierdzić swoje nowe konto, przejdź pod ten adres: <u>https://ckz-ruda.pl/moodle/login</u> /confirm.php?data= www.inien pojawić się jako niebieski link, który można kliknąć. Jeśli to nie zadziała, wówczas wytnij i wklej adres w linię adresu w górnej części okna Twojej przeglądarki internetowej).

Jeśli potrzebujesz pomocy, skontaktuj się z administratorem strony, Administrator

13. Po pomyślnym potwierdzeniu adresu poczty elektronicznej użytkownik otrzyma komunikat o zakończonej rejestracji konta na platformie.

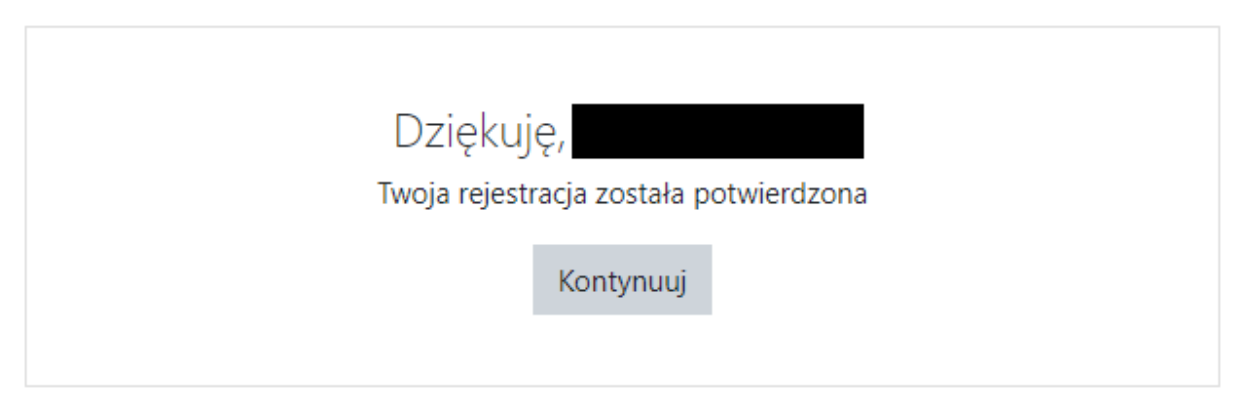

14. Od tej chwili użytkownik może zalogować się na swoje konto za pomocą <u>strony logowania</u>, wpisując **Nazwę użytkownika lub adres email oraz Hasło**, które podał podczas rejestracji konta.

| MULUAS C                 | ENIA ZAMODOWEGO<br>TE ŚLĄSNE                    |
|--------------------------|-------------------------------------------------|
| Nazwa użytkownika / e-ma | Zapomniałeś(aś) nazwy<br>użytkownika lub hasła? |
| Hasło                    | Przyjmowanie cookies<br>(ciasteczek) musi być   |
| 🗆 Zapamiętaj login       | włączone w Twojej<br>przeglądarce 😮             |
| Zaloguj się              |                                                 |